Муниципальное бюджетное учреждение дополнительного образования городского округа «Город Архангельск» «Соломбальский Дом детского творчества»

# Алгоритм регистрации пользователей на сайте ГИС Навигатор (dop29.ru)

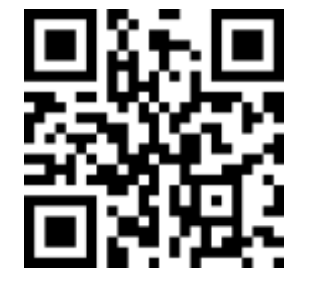

https://solombal.arkhschool.ru/

Методист МБУ ДО СДДТ Басавин Даниил Владимирович

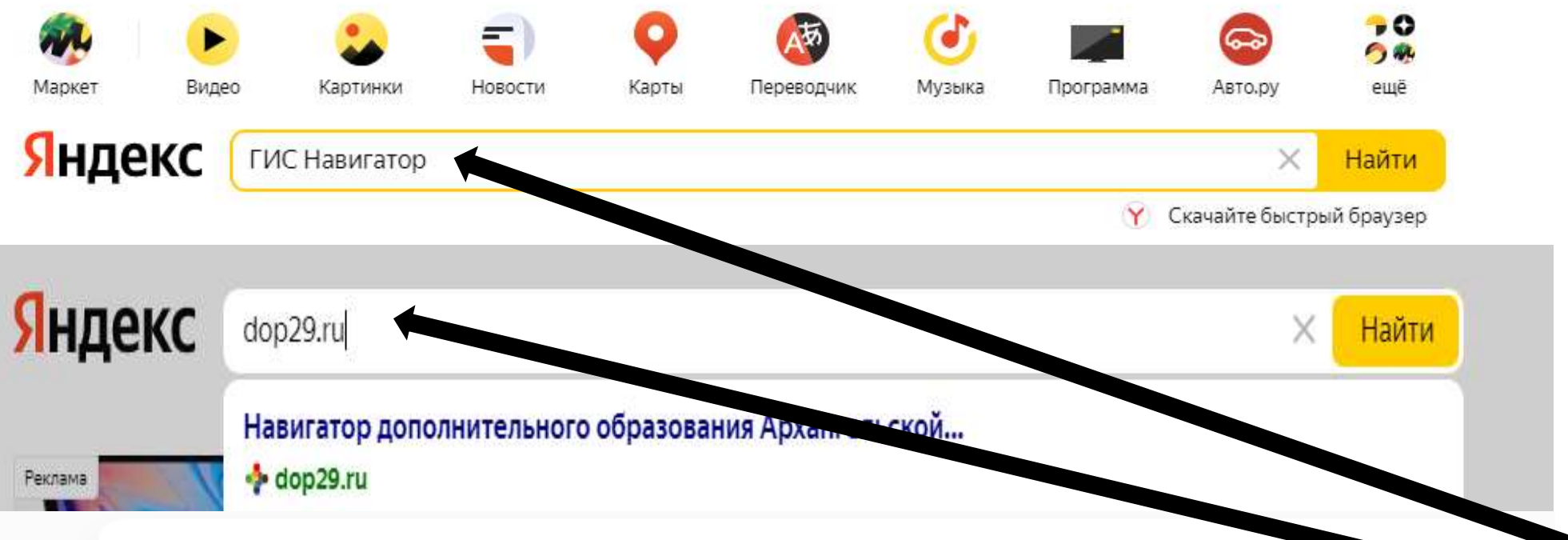

#### Навигатор дополнительного образования Архангельской. dop29.ru 🕗 •

Соругight 2021. Навигатор дола <u>со мого образования Архангельской области.</u>... Навигатор дополнительного образования использусти и собразования с данными о прошлых посещениях сайта) для ведения статистики и для улучшения...

#### Рисуем времена года

Навигатор дополнительного образования.

#### Задать вопрос

Навигатор дополнительного образования использует cookie...

#### Блог

Сроки записи на программы дополнительного образования...

#### Памятка Уважаемые пользователи ГИС АО «Навигатор»!

Новое в 2021 году С 1 января 2021 года начнутся

#### Предыдущая запись

С 1 января 2021 года вход в **ГИС** АО «Навигатор» возможен только...

## Базовый курс

Обучение по программе представляет собой изучение области...

## Шахматы

процедуры:

Обучение игре в шахматы, развитие наглядно-образного, логического...

1.В поисковой
строке браузера
введите «ГИС
■ Навигатор» или
«dop29.ru».

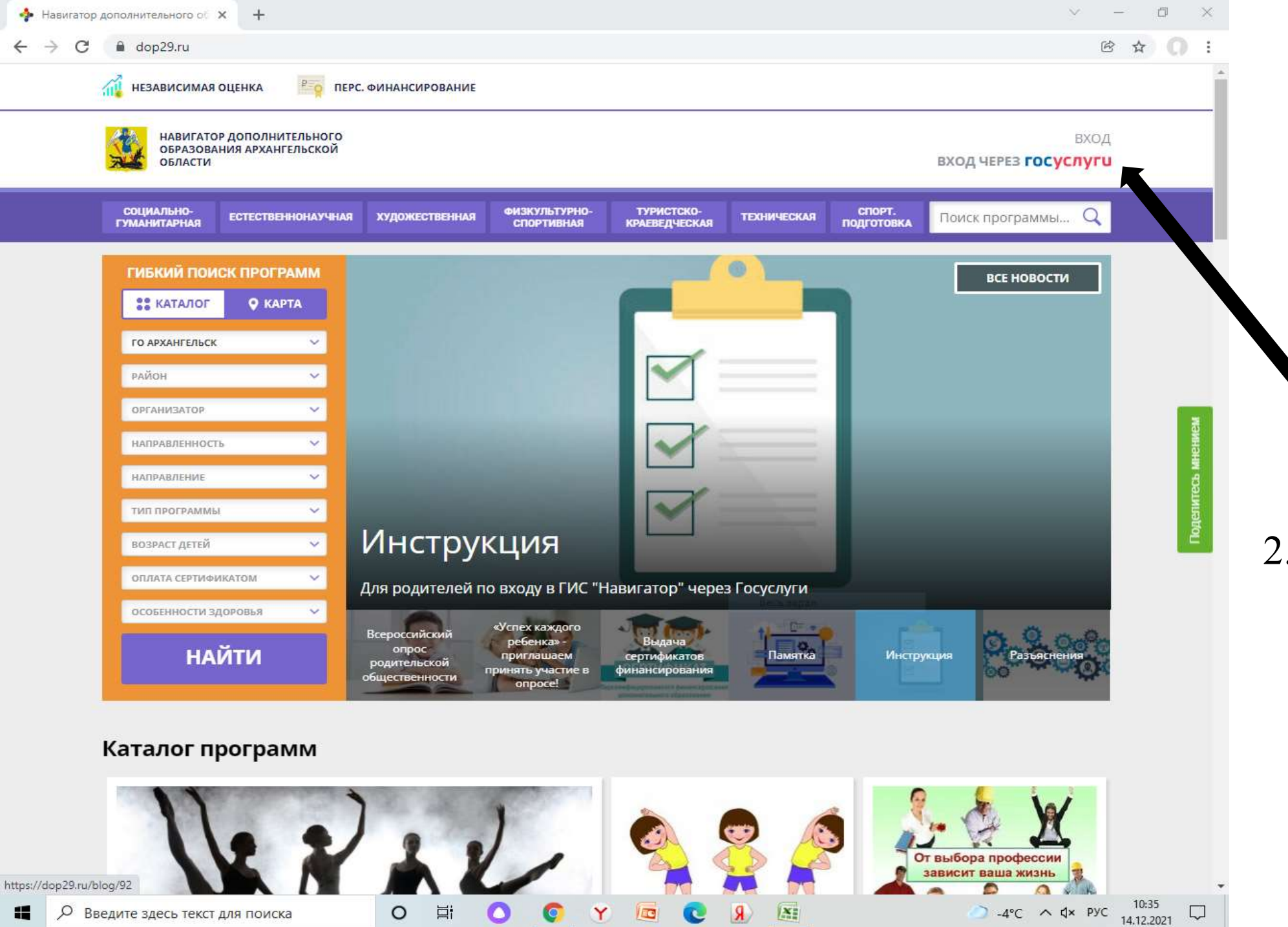

2. Совершите вход в навигатор через учётную запись Госуслуги

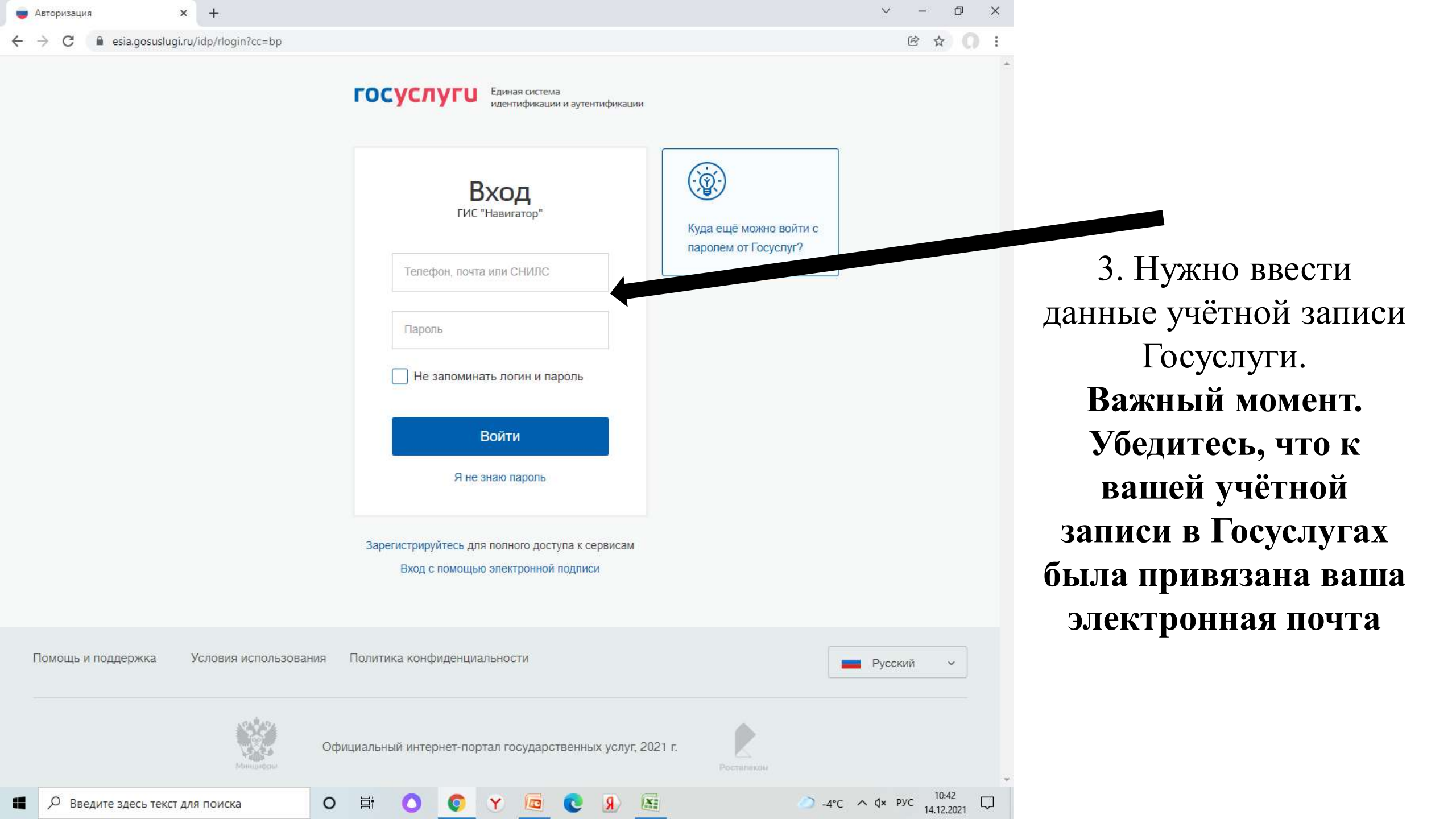

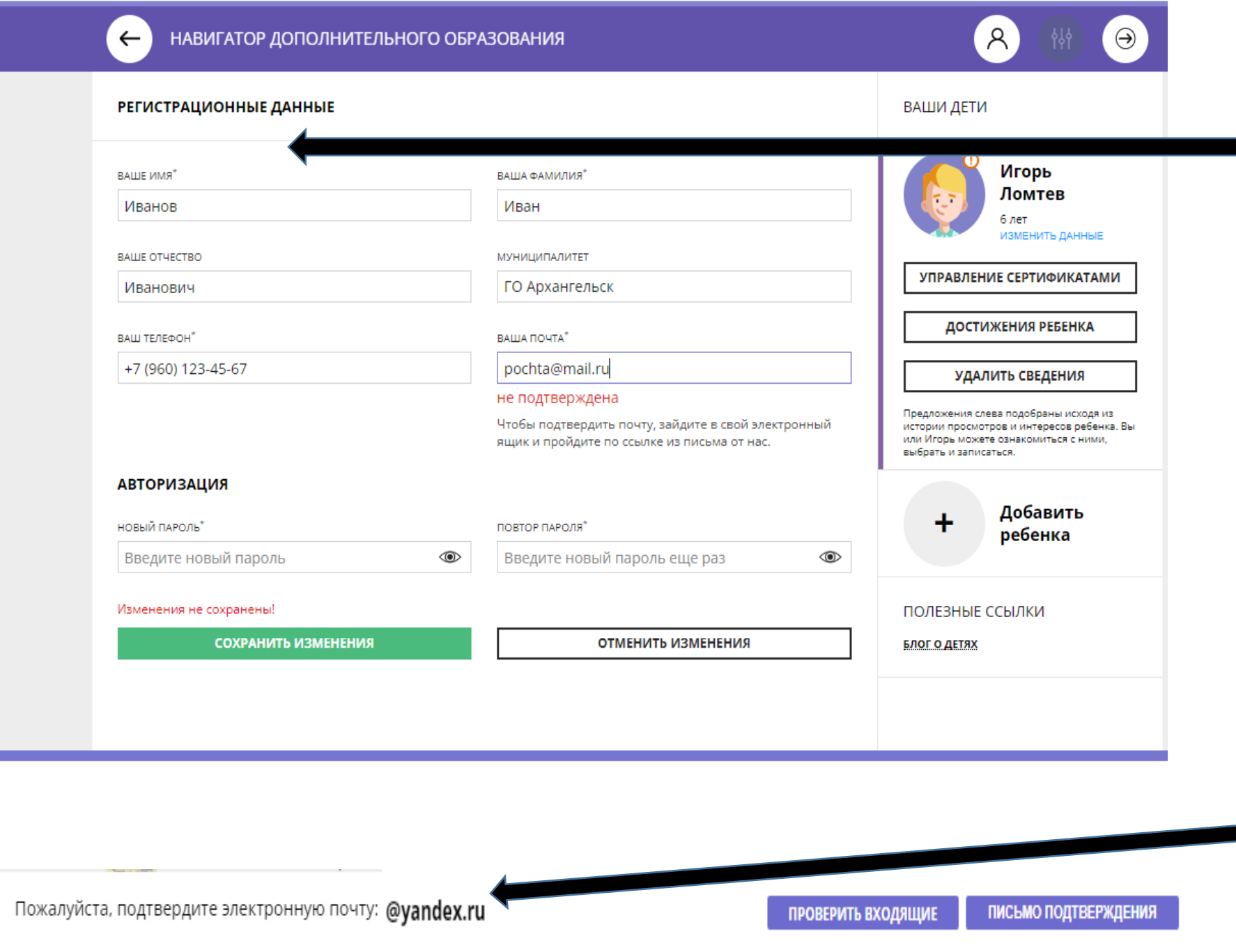

 4. Подтверждение регистрационных данных родителей (ФИО, номер телефона, муниципалитет, электронная почта)

4.1 Перед сохранением данных не забудьте подтвердить адрес электронной почты

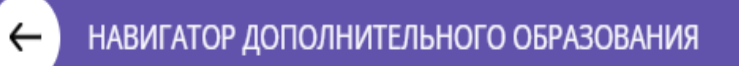

#### РЕГИСТРАЦИОННЫЕ ДАННЫЕ

| СОХРАНИТЬ ИЗМЕНЕНИЯ      |   | ОТМЕНИТЬ ИЗМЕНЕНИЯ                                                                               |    |
|--------------------------|---|--------------------------------------------------------------------------------------------------|----|
| Изменения не сохранены!  |   |                                                                                                  |    |
| Введите новый пароль     | ۲ | Введите новый пароль еще раз                                                                     | ۲  |
| новый пароль*            |   | ПОВТОР ПАРОЛЯ*                                                                                   |    |
| АВТОРИЗАЦИЯ              |   |                                                                                                  |    |
|                          |   | Чтобы подтвердить почту, зайдите в свой электронн<br>ящик и пройдите по ссылке из письма от нас. | ый |
|                          |   | не подтверждена                                                                                  |    |
| +7 (960) 123-45-67       |   | pochta@yandex.ru                                                                                 |    |
| ВАШ ТЕЛЕФОН <sup>*</sup> |   | ВАША ПОЧТА*                                                                                      |    |
| Иванович                 |   | ГО Архангельск                                                                                   |    |
| ВАШЕ ОТЧЕСТВО            |   | МУНИЦИПАЛИТЕТ                                                                                    |    |
| Иванов                   |   | Иван                                                                                             |    |
| ВАШЕ ИМЯ <sup>*</sup>    |   | ВАША ФАМИЛИЯ <sup>*</sup>                                                                        |    |

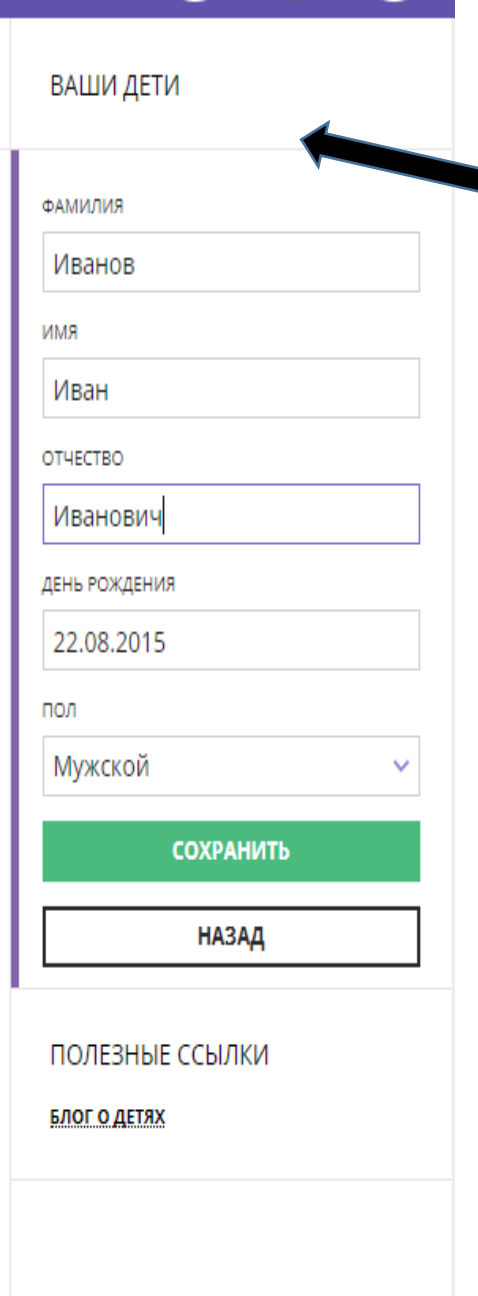

ጸ

 $\Theta$ 

5. Нужно нажать на кнопку «Добавить ребёнка» и ввести его данные, после чего нажать на кнопку сохранить.

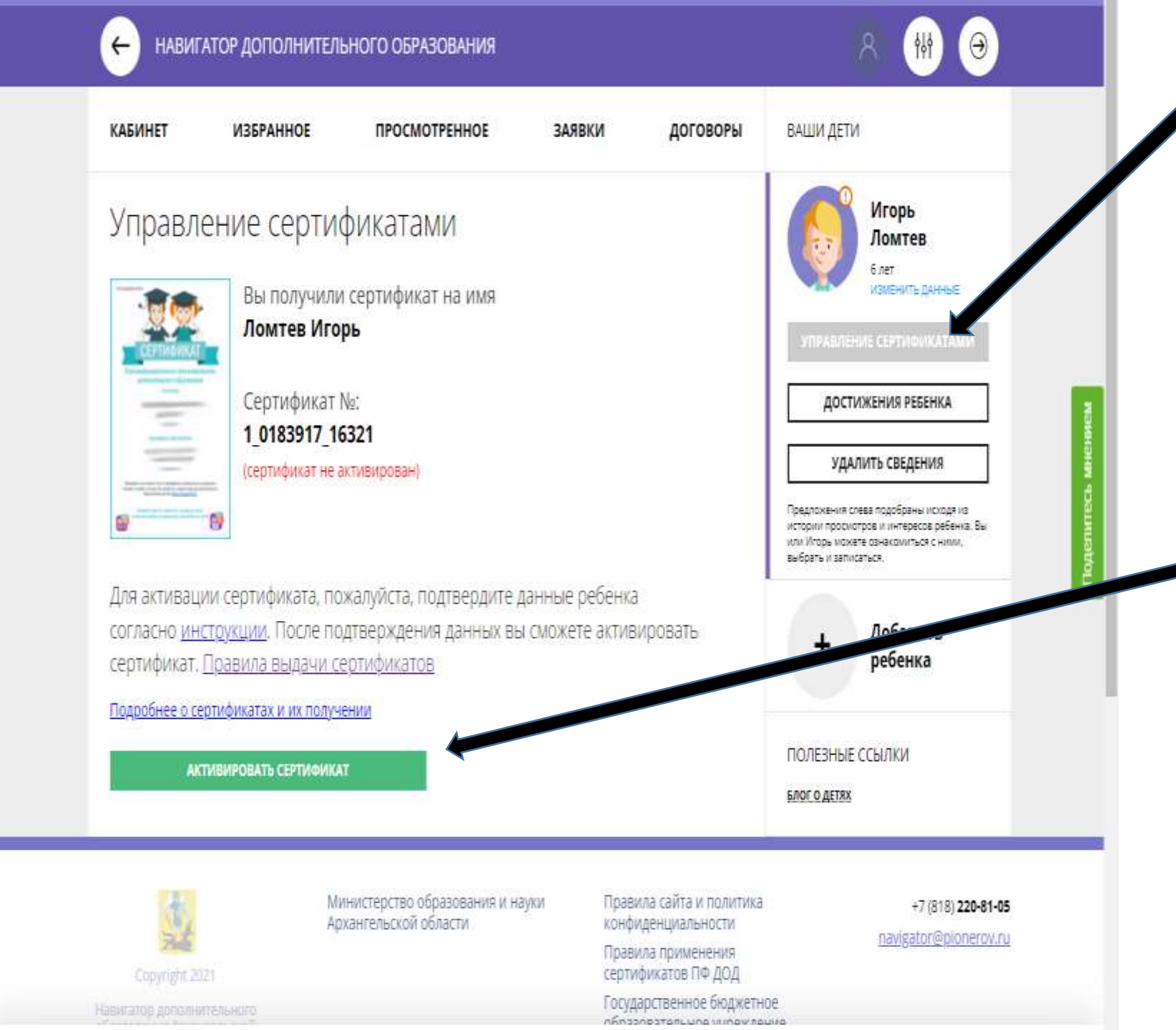

 6. Нажмите на кнопку
«Управление сертификатами».
После этого на всплывшей информационной плашке нужно нажать кнопку
«Получить сертификат»

 7. Нажимая на кнопку «Активировать сертификат» родитель получает информацию о том, как активировать сертификат. Для этого Родитель должен позвонить в один из ДОУ и сказать номер СНИЛСА своего ребёнка

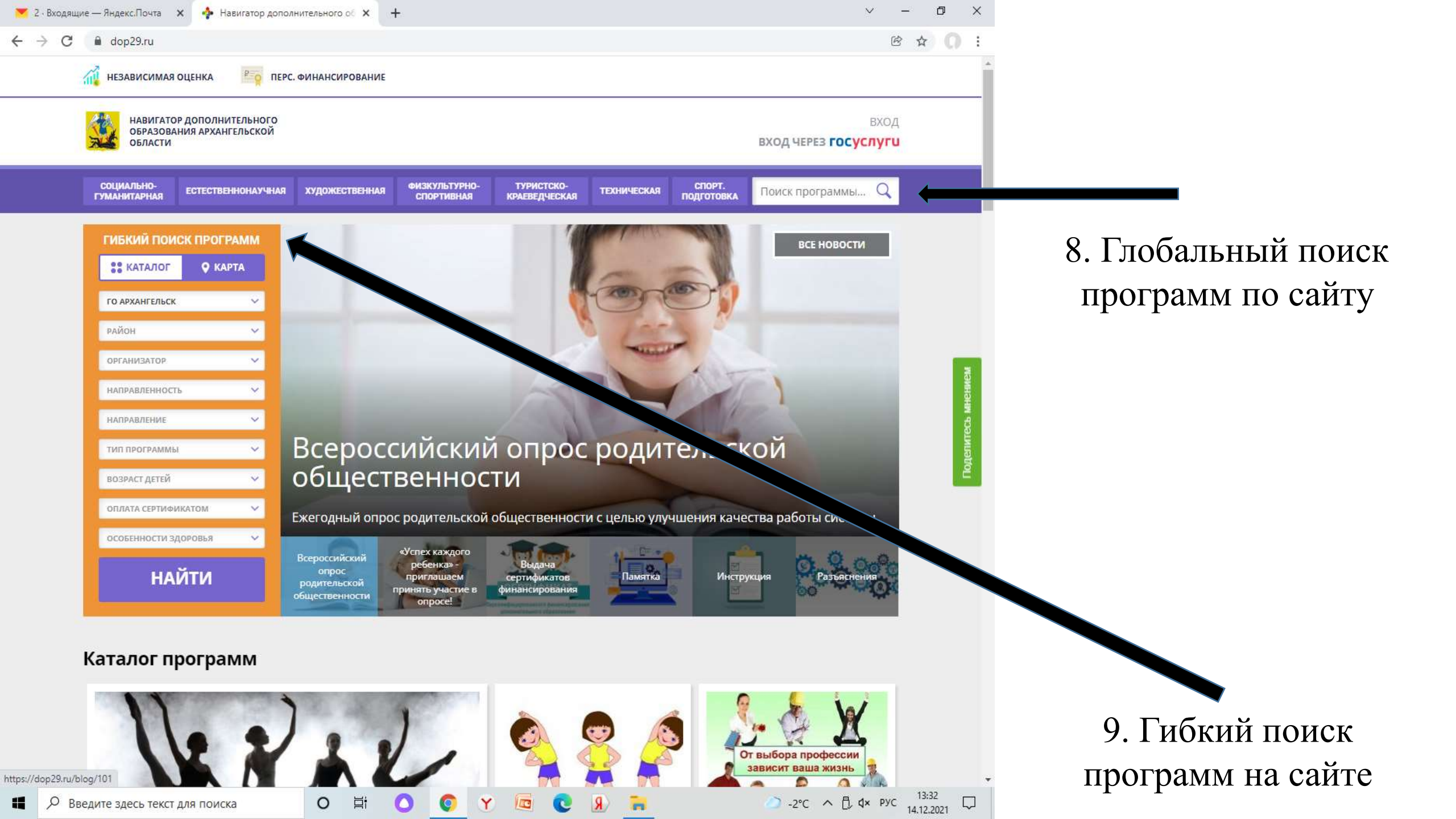

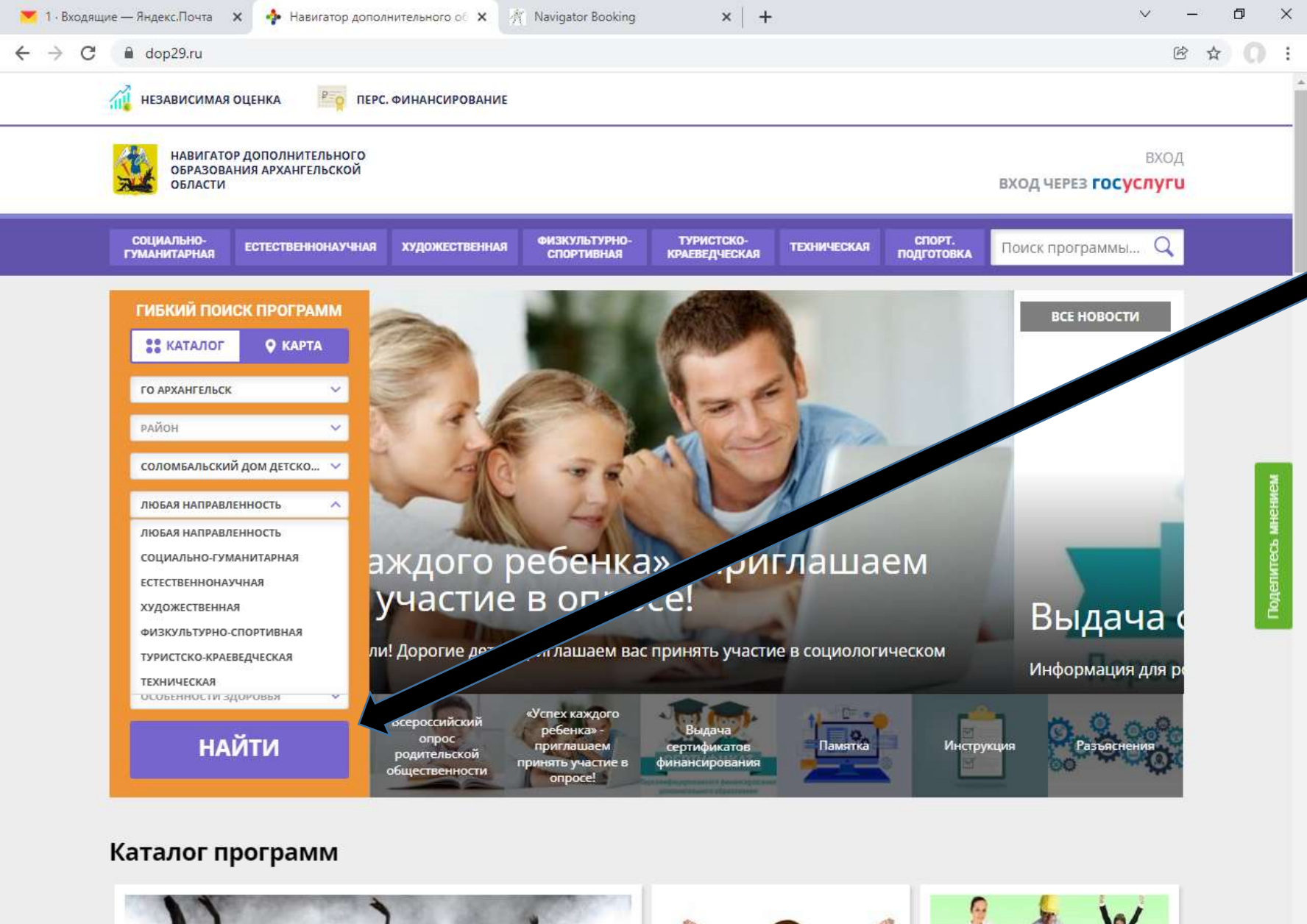

# 10. При поиске программы в гибком поиске в первую очередь нужно выбрать муниципалитет, организацию и направленность.

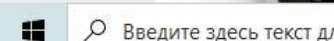

Q Введите здесь текст для поиска

0 Ħ

0

0

100

C

Y

R

От выбора профессии зависит ваша жизнь 0

) -2℃ ∧ [], **↓**× рус 13:47 14.12.2021 

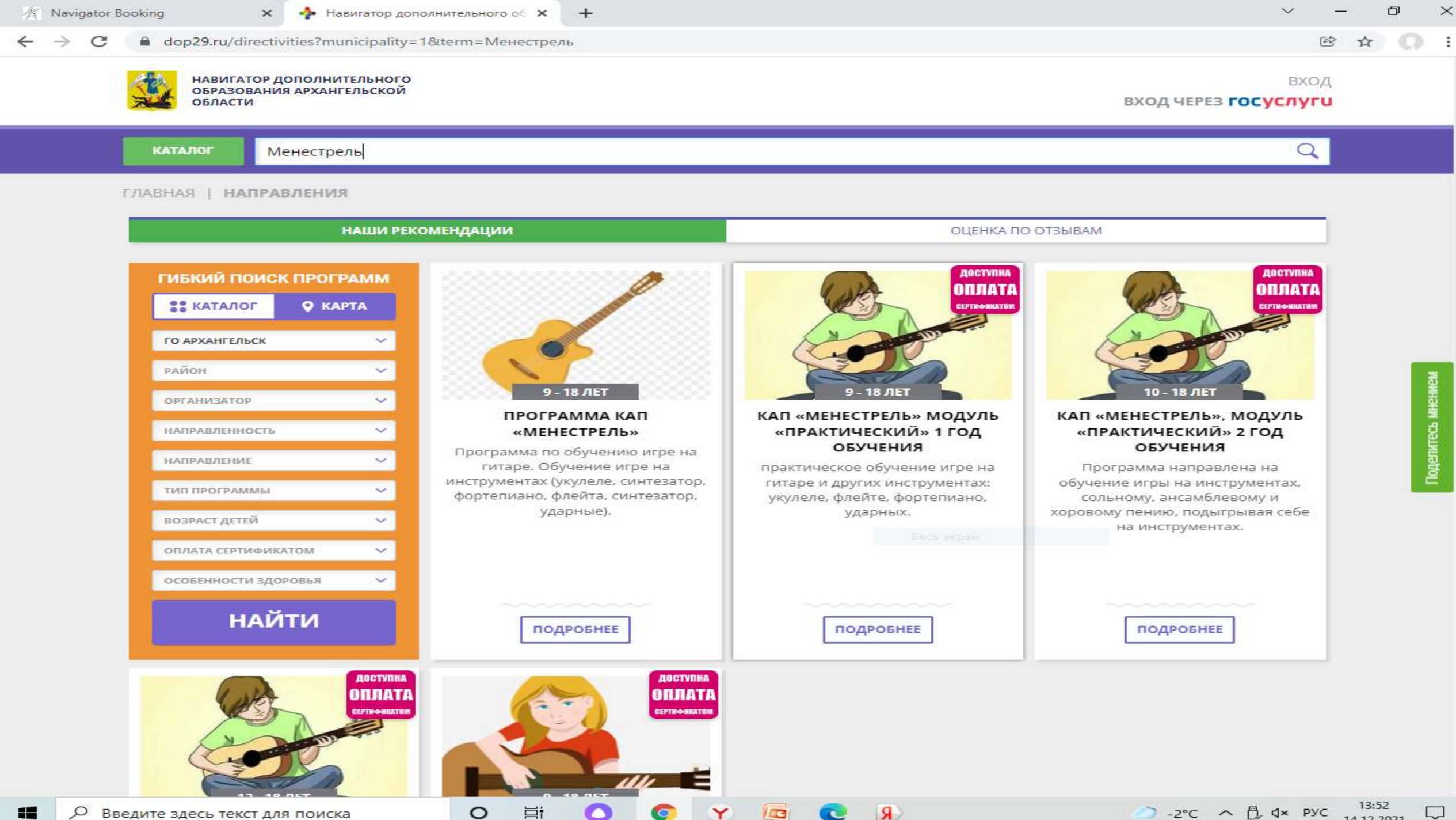

#### dop29.ru/directivities/socialno-pedagogicheskoe?municipality=1&organizer=98&sort=recommend&pageSize=19

0

브

E & O

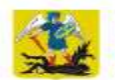

C

НАВИГАТОР ДОПОЛНИТЕЛЬНОГО ОБРАЗОВАНИЯ АРХАНГЕЛЬСКОЙ ОБЛАСТИ

+

вход ВХОД ЧЕРЕЗ ГОСУСЛУГИ

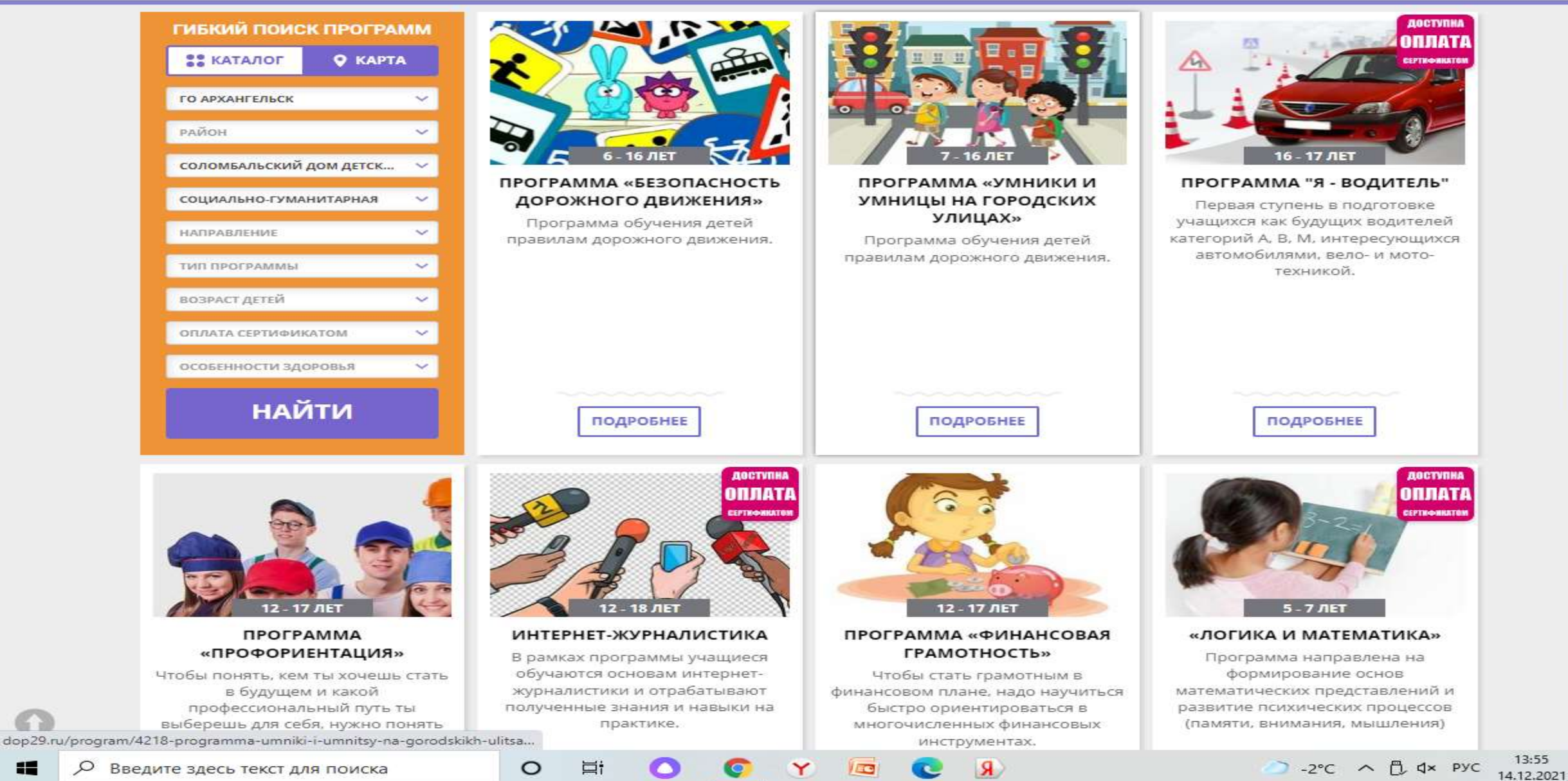

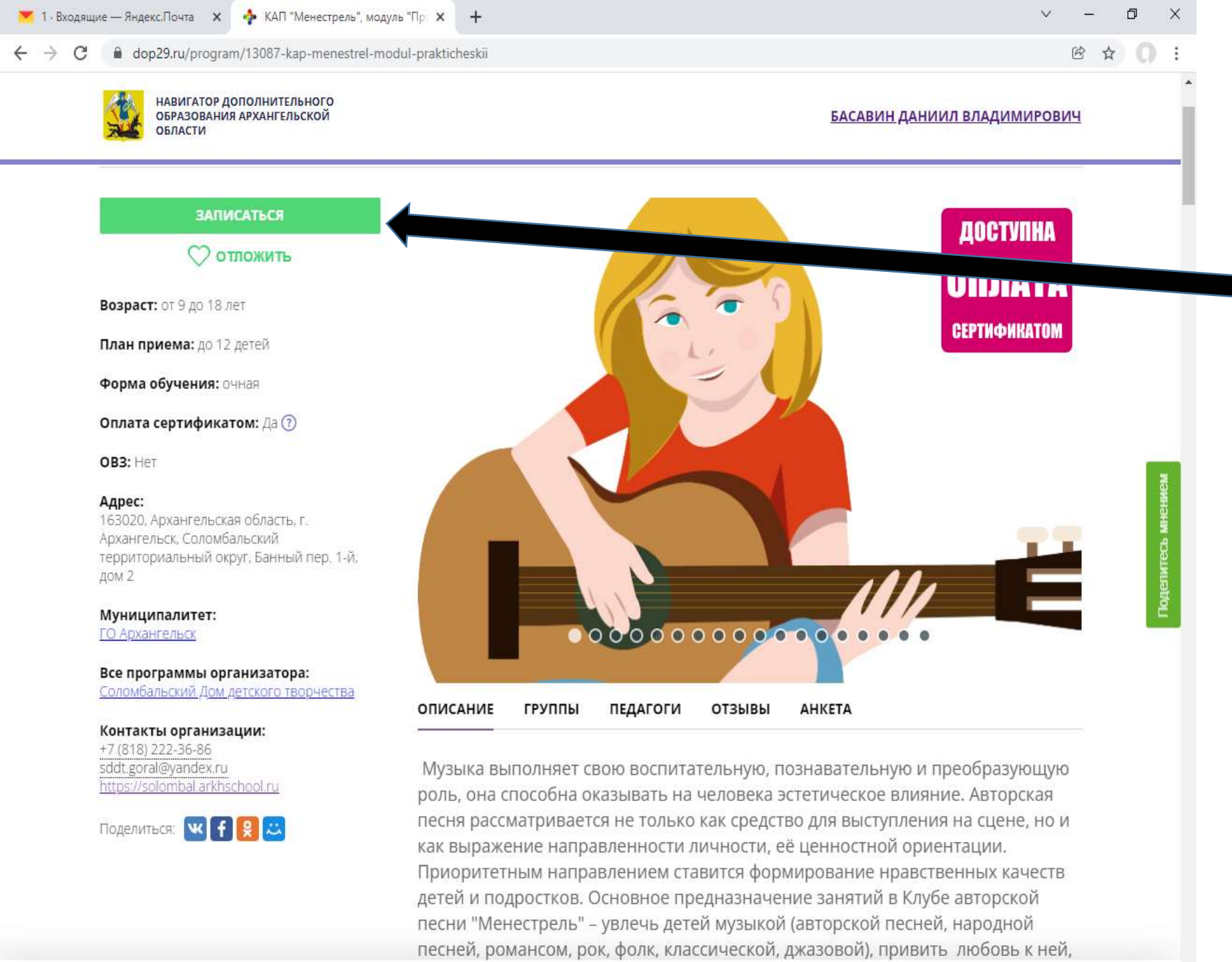

11. После того, как родитель выбрал на сайте программу и уже заранее знает расписание и группу, в которой будет обучатся его ребёнок, он нажимает кнопку «Записаться», во всплывшем окне выбирает группу и подаёт заявку

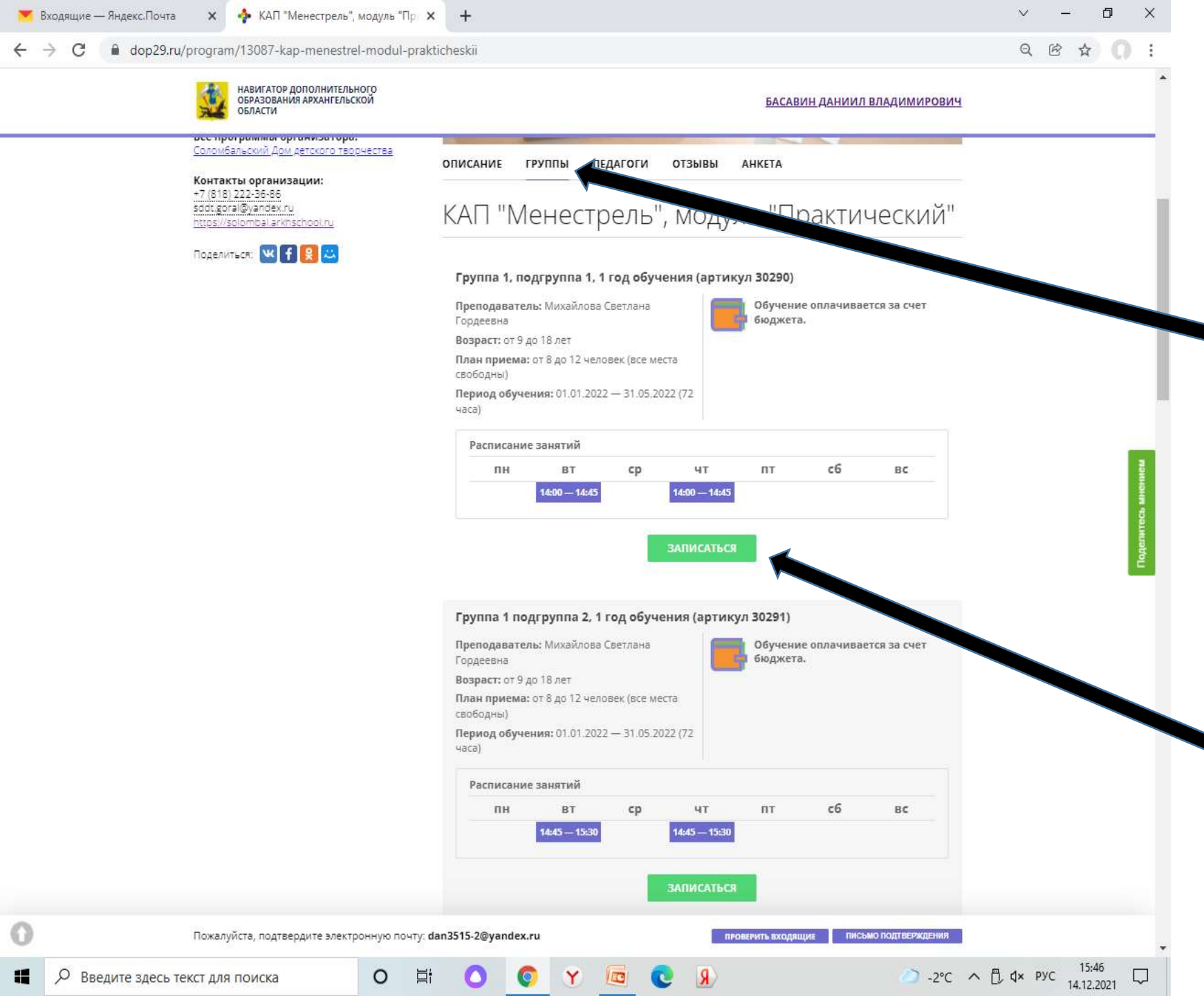

12. Если родитель не знает точного расписания программы или возраст обучающихся в группах, то эту информацию он может получить нажав на кнопку «Группы»

13. После ознакомления родитель может нажать на кнопку «Записаться» под определённой группой.